## Operation

• See separate manual for initial setup

### Login via SSH

deactivate

```
# login
# normally ssh otree@dmd.zew.de, but we use shared key-pair
# you receive this key pair from Peter Buchmann
# save it to your computer to
# %USERPROFILE%\.ssh\dmd-otree\
# now login
ssh -i %USERPROFILE%\.ssh\dmd-otree\dmd-otree.pem otree@dmd.zew.de
cd ~/otree/[your project]
# if VENV is not active
source ~/venv_otree/bin/activate
# you never need to leave it, but if you would
```

```
Check if otree is running - terminate it
```

```
# check if otree is running from previous session
ps aux | grep otree
# stop previous otree
sudo /usr/bin/pkill otree
# or better stackoverflow.com/questions/18359433/
sudo /bin/kill $(ps aux | grep 'otree' | awk '{print $2}')
```

### **Operation of otree**

- Since the usual tools to start and stop otree as service do not work we need a way to keep otree running after disconnecting the SSH session
- We also want to watch the log of the otree server, when we reconnect after a while
- You could try nohup otree runprodserver --port=80 > /var/lib/otree/otree.log 2>&1 & but this standard technique does not work
- Our solution: Using tmux tmux is a persistent shell to run the otree server persistent across ssh sessions and still observe stdout and stderr

# showing a list of tmux sessions: tmux ls # if this says

```
no server running on /tmp/tmux-1002/default
#
# then *create* a session
#
# if it says
   sessotree: 1 windows (created Wed Nov 24 21:54:08 2021)
#
# then attach to existing session
# create new session and jump into it
tmux new -s sessotree
# attach to the one existing session
tmux a
# there should not be more than on session
# if you accidentally created more than one, delete the extra sessions
# detach from a session
CTRL+b d
# INSIDE the session: Run otree
# ------
# start dev server
otree devserver 8000
# stop with CTRL+C
# start prod server
sudo -E env "PATH=$PATH" otree runprodserver 80
# stop with CTRL+C
# open web browser
<http://dmd.zew.de>
# devserver would be
# <http://dmd.zew.de:8000>
# but port 8000 is blocked by the ZEW firewall.
# Even from within ZEW via the in internal IP address
# <http://192.168.2.82:8000>
# Thus devserver is pretty much useless.
#
# You can only check it via command line
# wget http://193.196.11.82:8000/
# wget http://localhost:8000/
# website login
ADMIN_USERNAME = 'admin'
ADMIN_PASSWORD = 'Crikey++1990'
# database reset
otree resetdb
# terminate ssh session
# *always* leave tmux session first CTRL+b d
exit
```

### Setup for uploading experiment files

- Uploading is accomplished via SFTP
- There are several solutions for SFTP on windows
- WinSCP with automatic sync feature

or

- TotalCommander with SFTP plugin
- or
  - mobaxterm

### SFTP plugin for TotalCommander - one time setup

- This does not work with a shared key pair this requires the appending of your *personal* id\_rsa.pub to the server's /home/otree/.ssh/authorized\_keys file
- Download TotalCommander-sftp Plugin.
- Extract ZIP file to C:\totalcmd\plugins (or maybe C:\programs\totalcmd\plugins )
- Start TotalCommander
- (assuming German language settings) Menü Konfigurieren - Einstellungen Plugins Dateisystem-Plugins - Konfigurieren Hinzufügen...
   Zur Datei plugin\_sftp.wfx navigieren und auswählen.
- Nun findet sich im TotalCommander im Laufwerk-Dropdown oben rechts in der Liste ganz unten Netzwerkumgebung dann der erste Eintrag [Secure FTP Connections] dann edit connections
- Create and save a new session: otree\_server\_01
  - session: hostname (or IP address): dmd.zew.de
  - o connection data auto-login-username: otree
  - SSH Auth Private key file for authentication:
  - .ppk file created from your local ~/.ssh/id\_rsa and with your id\_rsa.pub
  - Back to "Session" Button save
  - Dialog schliessen

### TotalCommander usage

- Connect to otree server fileystem
- Laufwerk-Dropdown ganz unten Netzwerkumgebung
- [Secure FTP Connections]
- otree\_server\_01
- (einmalig "Host key..." mit "ja" akzeptieren)
- Navigate to /home/otree/otree/[your project]

• Copy files back and forth...

Then see above for restarting the otree server...

### Monitoring database during an experiment

```
sudo su - postgres
psql
select * from pg_stat_activity;
q
```

# More database monitoring info search for Select...

#### Monitoring server resources during experiment

htop iotop

### Static files - dynamic content

https://otree.readthedocs.io/en/latest/misc/advanced.html#static-files

- At the root of your otree project, there is a \_static/ folder. Put a file there, for example numbers.csv
- Then, in your template, you can get the URL to that file with {% static 'numbers.csv' %}
- You can change the contents of that file from each python class

```
numbers = ["One\n", "Two\n", "Three\n", "Four\n", "Five\n"]
F = open("numbers.csv", "a")
F.writelines(numbers)
F.close()
```

• See separate manual for initial setup

### Postgres caveat

When you run otree resetdb later, if you get an error that says "password authentication failed for user". If so, then find the file hba\_auth.conf, and on the lines for IPv4 and IPv6, change the METHOD from md5 (or whatever it is) to trust.

### **Check redis**

As of 2021-11, we dont seem to need redis anymore

```
redis-cli ping
# answer must be PONG
```

### Using bg and fg

This is another way to run the server, but you lose the server log

# if you did not use tmux, # you can bring the process into background CTRL+Z bg # you can now exit the ssh shell with exit # or bringing it into foreground again fg # stop with CTRL+C